| WAWF Acceptance and Payment Date Deltas                  |                    |                     |       |         |  |               |  |                                            |   |
|----------------------------------------------------------|--------------------|---------------------|-------|---------|--|---------------|--|--------------------------------------------|---|
| Training Document                                        |                    |                     |       |         |  |               |  |                                            |   |
| EDA Home                                                 | page               | Analytics           |       | Reports |  | Award Reports |  | WAWF Acceptance and<br>Payment Date Deltas |   |
| Table of Conte                                           | ents               |                     |       |         |  |               |  |                                            |   |
| EDA Roles                                                |                    |                     |       |         |  |               |  |                                            | 1 |
| Where to Run the Report                                  |                    |                     |       |         |  |               |  | 1                                          |   |
| Search Criteria                                          |                    |                     |       |         |  |               |  | 1                                          |   |
| WAWF Acceptance and Payment Data Deltas Search Criteria: |                    |                     |       |         |  |               |  |                                            |   |
| Search Results                                           |                    |                     |       |         |  |               |  |                                            | 3 |
| WAWF Acceptance a                                        | and Payment Date [ | Deltas Results Colu | ımns: |         |  |               |  |                                            | 3 |

This report provides the summary level data on the Average days between 1) submission and Payment dates, 2) acceptance and payment dates and 3) submission and acceptance dates along with the total number of contracts for each contract type. The search criteria is a) Contract Type, b) Contract issuing Org., c) Payment Org., d) Invoice Type and e) Vendor. The report needs three mandatory inputs namely i) Fiscal Year, ii) Contract Types and iii) WAWF Document types.

| EDA Roles                  | Roles with access to the WAWF Acceptance and Payment Date Deltas report:         • Acquisition Sensitive Reporting         • Advanced Reporting         • CDR POC         • Contract Deficiency Report (Legacy) – ACO         • Contract Deficiency Report (Legacy) – PCO         • Contract Deficiency Report (Legacy) – Reviewer         • Contracts         • EDA Executive Reporting User         • Upload Attachments/Admin Docs |
|----------------------------|----------------------------------------------------------------------------------------------------|
| Where to Run the<br>Report | Expand the Reports menu under Analytics in EDA and select the Award Reports option.                                                                                                    |
| Search Criteria            | The user will navigate to the WAWF Acceptance and Payment Data Deltas report page and enter applicable search criteria.                                                                                                    |

## WAWF Acceptance and Payment Data Deltas Search Criteria:

- Contract Type Across DoD
  - Fiscal Year
  - Contract Types
  - WAWF Document Types
- Contracting Issuing Organization
  - Fiscal Year
  - Contract Types
  - Contract Issue Office DoDAAC
- Payment Organization
  - o Fiscal Year
  - Contract Types
  - Payment Office or Payment Office DoDAAC
- Invoice Type
  - Fiscal Year
  - Contract Types
  - Invoice Types
- Vendor
  - o Fiscal Year
  - Contract Types
  - CAGE Code or Vendor Name
- Dates
  - Contract Signature Dates (*field cannot be entered if Invoice Received Dates is checked*)
     Start and End
  - o Invoice Received Dates (field cannot be entered if Contract Signature Dates is checked)
    - Start and End

| WAWF Acceptance and Payn                                                                                                    | WAWF Acceptance and Payment Date Deltas                                                                                        |  |  |  |  |  |
|----------------------------------------------------------------------------------------------------|----------------------------------------------------------------------------------------------------|--|--|--|--|--|
| Do you want to search by:                                                                                                    | Contract Type Across DoD                                                                                                    |  |  |  |  |  |
|                                                                                                    | O Contracting Issuing Organization                                                                                             |  |  |  |  |  |
|                                                                                                    | Payment Organization                                                                                                    |  |  |  |  |  |
|                                                                                                    |                                                                                                    |  |  |  |  |  |
|                                                                                                    | ◯ Vendor                                                                                                    |  |  |  |  |  |
| *Fiscal Year                                                                                                    | Select Fiscal Year V                                                                                                    |  |  |  |  |  |
| *Contract Types                                                                                                    | Select Contract Type V                                                                                                    |  |  |  |  |  |
| *WAWF Document Types                                                                                                    | Select Document Type                                                                                                    |  |  |  |  |  |
| Dates                                                                                                    | Contract Signature Dates                                                                                                    |  |  |  |  |  |
|                                                                                                    | Invoice Received Dates                                                                                                    |  |  |  |  |  |
| Buttons:<br>Search<br>Bookmark<br>Cancel<br>Click the <b>Search</b> button afte                                                                                | er entering the search criteria. The search results display on the following page.                                             |  |  |  |  |  |
| The WAWF Acceptance and<br>WAWF Acceptance ar                                                                                                    | J Payment Date Deltas Results table displays the search results.                                                               |  |  |  |  |  |
| <ul> <li>Sults</li> <li>Contract Type</li> <li>Avg. Days Between</li> <li>Avg. Days Between</li> <li>Avg. Days Between</li> <li>Total Number of Cor</li> </ul> | Submissions and Payment<br>Acceptance or Invoice Approval and Payment<br>Submission and Acceptance/Invoice Approval<br>ntracts |  |  |  |  |  |

| WAWF Acceptance and Payment Date Deltas Results |                                                                  |                                                                                     |                                                                                     |                             |  |  |  |  |
|-------------------------------------------------|------------------------------------------------------------------|-------------------------------------------------------------------------------------|-------------------------------------------------------------------------------------|-----------------------------|--|--|--|--|
|                                                 |                                                                  |                                                                                     | 🛱 Save Search 🔗 Re                                                                  | fine Search Q New Search    |  |  |  |  |
| Contract Type ↑⊾                                | Avg. Days Between Submissions and Payment $~\uparrow\downarrow~$ | Avg. Days Between Acceptance or Invoice Approval and Payment $~\uparrow\downarrow~$ | Avg. Days Between Submission and Acceptance/Invoice Approval $~\uparrow\downarrow~$ | Total Number of Contracts 1 |  |  |  |  |
| Cooperative<br>Agreement                        | 0                                                                | 0                                                                                   | 65.67                                                                               | 38                          |  |  |  |  |
| DoD Contract<br>(FAR)                           | 0.35                                                             | 0                                                                                   | 2.86                                                                                | 233                         |  |  |  |  |
| DoD Contract<br>(Non-FAR)                       | 0                                                                | 0                                                                                   | 0.25                                                                                | 23                          |  |  |  |  |
| Intergovernmental                               | 0                                                                | 0                                                                                   | 0                                                                                   | 1                           |  |  |  |  |
| Intragovernmental                               | 0                                                                | 0                                                                                   | 0                                                                                   | 1                           |  |  |  |  |
| Non-DoD<br>Contract (Non-<br>FAR)               | 0                                                                | 0                                                                                   | 0                                                                                   | 1                           |  |  |  |  |
| Other Agreement                                 | 0                                                                | 0                                                                                   | 1                                                                                   | 20                          |  |  |  |  |
| 4                                               |                                                                  |                                                                                     | 3                                                                                   | •                           |  |  |  |  |

## Buttons:

- Save Search
- Refine Search
- New Search

NOTE: The columns are sortable.